### Installez le plugin et l'agent FusionInventory

Lorsque votre serveur GLPI est fonctionnel :

- --> procéder à l'installation du plugin FusionInventory
- --> et par la suite, nous verrons comment installer l'agent Fusion sur les machines du parc.

## **1.0 - Installez et configurez le plugin FusionInventory**

## 1.1 - Installez le plugin

Le plugin est téléchargeable sur le site Internet dédié aux plugins, --> <u>à cette adresse</u> : <u>https://plugins.glpi-project.org/#/</u>

Ce site contient plein d'autres plugins, dont FusionInventory.

N'hésitez pas à faire le tour des plugins,

vous trouverez peut-être quelque chose qui vous sera utile et vous permettra de personnaliser ou d'améliorer GLPI.

### À l'écriture de cette procédure,

- --> FusionInventory est en version 9.3+1.3.
- --> mais je me sert d'une GLPI 9.5.2 Copyright (C) 2015-2020 Teclib' and contributors

## Si vous travaillez sur une autre version,

n'oubliez pas de vérifier, sur le site dédié à FusionInventory, la compatibilité de l'agent et de GLPI  $! \rightarrow \frac{\text{http://fusioninventory.org/}}{}$ 

| GLPI - Configuration ×                 | <b>O</b> Releases · fusioninventor ×                                      | +                                                                                                    |     |       |      |
|----------------------------------------|---------------------------------------------------------------------------|----------------------------------------------------------------------------------------------------|-----|-------|------|
| $\leftarrow \rightarrow C$ O A https:/ | //github.com/fusioninventory/f                                            | usioninventory-for-glpi/releases                                                                                                    | E ☆ |       | 80 % |
| - Importer les marque-pages            | 魦 Débuter avec Firefox 🛛 🌀 Go                                             | oogle   ⊕ opms.fr - Organisatio 🕤 GLPI - Interface stand                                                                                                    |     |       |      |
|                                        | 03 Mar 2021 ♥<br>∰ ddurieux<br>S glpi9.5+2.0<br>-> e =77d916<br>Compare ↓ | <ul> <li>ersion 9.5+2.0</li> <li>Rewrite tests and now pass (not case in 9.5.0+1.0</li> <li>Fix duplicated locks</li> <li>Fix rulematchedlogs</li> <li>Fix sql errors on import rule</li> <li>Fix get mirrors when use "Match mirrors to agents"</li> <li>Fix deploy package</li> <li>Fix task logs</li> <li>Fix collect</li> <li>Fix computer networkcarddevice</li> <li>Clean orphan data on update plugin</li> <li>Fix ph error on home page</li> <li>Remove cli script for installation, because now use glpi bin/console</li> <li>Update datafilter</li> <li>Fix security problems, reported by Hugo VINCENT &amp;&amp; Alexis DANIZAN from SYNACKTIV company</li> </ul> |     |       |      |
|                                        |                                                                           | Assets 3<br>fusioninventory-9.5+2.0.tar.bz2<br>Source code (zip)<br>Source code (tar.gz)                                                                                                    |     | 36 MB |      |

#### --> Charger votre « shell » en compte « root » et commencer l'installation :

### UBUNTU 20.04lts --> Passer administrateur

azerty@ubuntu:~\$ sudo su [sudo] Mot de passe de azerty : Azerty@123 root@ubuntu:/home/azerty#

### → Mettez à jour votre système :

# apt-get update && apt-get upgrade

→ Retournez dans le répertoire des sources et téléchargez le plugin FusionInventory :

### Commandes de base :

# cd /usr/src

# wget https://github.com/fusioninventory/fusioninventory-for-glpi/archive/glpi9.3+1.3.tar.gz # tar -zxvf glpi9.3+1.3.tar.gz -c /var/www/html/glpi/plugins

### Commandes adaptées à mon projet :

# cd /usr/src

# wget <u>https://github.com/fusioninventory/fusioninventory-for-</u>
glpi/releases/download/glpi9.5%2B2.0/fusioninventory-9.5+2.0.tar.bz2
# tar -zxvf fusioninventory-9.5+2.0.tar.bz2 -c /var/www/html/glpi/plugins

### → Attribuez les droits d'accès au serveur web :

# chown -R www-data /var/www/html/glpi/plugins
# chown -r www-data /var/www/html/glpi/plugins

#### → Préparez la compatibilité du répertoire pour être visible dans GLPI :

# cd /var/www/html/glpi/plugins

# mv fusioninventory-for-glpi-glpi9.3-1.3/ fusioninventory/

### Finalisez l'installation sur l'interface web

--> Revenons à présent dans GLPI.

--> Connectez-vous avec le compte glpi (le super administrateur du serveur) :

| Connexion à GL                | PI                              |                                                                                                    |              |                                                          |
|-------------------------------|---------------------------------|----------------------------------------------------------------------------------------------------|--------------|----------------------------------------------------------|
| ₲ GLPI - Authentification × - | +                               |                                                                                                    |              | - 0 ×                                                    |
| ← → ♂ ☆                       | 🛈 🔏 192.168.1.43/glpi/index.php |                                                                                                    | … ⊠ ☆        | lii\ 🗊 🕊 👳 T 🖃                                           |
|                               |                                 | Glpi                                                                                                    |              |                                                          |
|                               |                                 | <ul> <li>(a) gipi</li> <li>(b) end</li> <li>(c) gipi</li> <li>(c) gipi&lt;</li></ul> |              |                                                          |
|                               |                                 | Envoyer                                                                                                    |              |                                                          |
|                               |                                 |                                                                                                    |              |                                                          |
|                               |                                 |                                                                                                    | GLPI Copyrig | 0 mouchards<br>ht (C) 2015-2018 Teclib' and contributors |

Une fois connecté, rendez-vous dans la rubrique suivante :

## Configuration > Plugins

|          |                                                |                           |                         |                               | Rechercher                  | Q     | Français     | ?      | * | <del>Ж</del> | 🔅 glpi |
|----------|------------------------------------------------|---------------------------|-------------------------|-------------------------------|-----------------------------|-------|--------------|--------|---|--------------|--------|
| Parc     | Assistance                                     | Gestion                   | Outils                  | Administration                | Configuration               |       |              |        | _ |              |        |
|          |                                                |                           |                         |                               | I <u>n</u> titulés          | Actio | ns automa    | tiques | 5 |              |        |
|          |                                                |                           |                         |                               | Composants                  | Auth  | entification | 1      |   |              |        |
| Flux RSS | Tous                                           |                           |                         |                               | Notifications               | Colle | cteurs       |        |   |              |        |
|          |                                                |                           |                         |                               | Niveaux de services         | Liens | externes     |        |   |              |        |
| Pour des | s raisons de sécurité, veuille<br>Rour dos rai | z changer le mot de pas   | sse par défaut pour le( | s) utilisateur(s) : glpi post | Générale                    | Plugi | ns           |        |   |              |        |
|          | Four des rais                                  | sons de securite, veuille | ez supprimer te tichter | . mstan/mstan.prip            | U <u>n</u> icité des champs |       |              |        |   |              |        |

# Menu principal de GLPI

Si les manipulations sur Linux sont correctes, vous devriez voir apparaître la fenêtre suivante :

| G       | Ini             |         |         |                       |            |                        |            |                | Rechercher | Q      | Français     | ?        | *      | <b>₩ \$</b>  | glpi     | •        |
|---------|-----------------|---------|---------|-----------------------|------------|------------------------|------------|----------------|------------|--------|--------------|----------|--------|--------------|----------|----------|
| $\succ$ | ι μι            |         |         | Parc                  | Assistance | Gestion                | Outils     | Administration |            |        |              |          |        |              |          |          |
| Accu    | configuration   | Plugins | + Q     |                       |            |                        |            |                |            |        |              |          |        |              |          |          |
|         |                 |         |         |                       |            |                        |            |                |            |        |              |          |        |              |          |          |
|         |                 |         |         |                       |            | Liste des plu          | gins       |                |            |        |              |          |        |              |          |          |
|         | Nom             | Version | Licence | Statut                |            | Aute                   | urs        | Site Web       | Conforme ( | SRF    |              |          |        |              |          |          |
|         | FusionInventory | 9.3+1.3 | AGPLv3+ | Installé / non activé | David DUR  | RIEUX & FusionInventor | ry team    | 195            | Oui        |        | Activer      |          | Désins | staller      |          |          |
|         |                 |         |         |                       |            |                        |            |                |            |        |              |          |        |              |          |          |
|         |                 |         |         |                       |            | Voir le catalogue de   | es plugins |                |            |        |              |          |        |              |          |          |
|         |                 |         |         |                       |            |                        |            |                |            |        |              |          |        |              |          |          |
|         |                 |         |         |                       |            |                        |            |                |            |        |              |          |        |              |          |          |
|         |                 |         |         |                       |            |                        |            |                |            | GLPI 9 | 3.3 Copyrigh | t (C) 20 | 15-201 | 8 Teclib' ar | nd contr | ributors |

## Page Plugins de GLPI

Si vous la voyez ainsi, c'est que le plugin FusionInventory est prêt à être installé dans GLPI. Cliquez sur [Installer] pour continuer.

Comme dans chaque interaction avec la base de données, certaines opérations peuvent être longues, selon la configuration de votre machine.

Prenez votre mal en patience,

une interruption momentanée de l'installation pourrait avoir des conséquences néfastes pour la suite.

L'installation est faite dans la base de données. Vous pouvez cliquer maintenant sur le bouton [Activer].

Le plugin FusionInventory est installé.

Il reste plus à le configurer.

Rendez-vous dans : Administration > FusionInventory. --> Nous voici dans le menu de configuration

| € GLPI - F                 | usionInventory      | × +                             |                                |                      |                      |                            |                |                           |                     | -          | ø x             |
|----------------------------|---------------------|---------------------------------|--------------------------------|----------------------|----------------------|----------------------------|----------------|---------------------------|---------------------|------------|-----------------|
| $\leftarrow$ $\rightarrow$ | C û                 | <ul><li>i) 192.168.</li></ul>   | .1.43/glpi/plugins/fusioninver | ntory/front/menu.php |                      |                            |                |                           | ☑ ☆                 | III\ 🗊 🟓 👳 | T⊒ <sup>A</sup> |
| 6.                         | -:                  |                                 |                                |                      |                      |                            |                | Rechercher                | Q Français <b>?</b> | ★ 🔆 🌣 9    | lpi 🕞 ^         |
| 24                         | pl                  |                                 | Parc                           | Assistance           | Gestion              | Outils                     | Administration | Configuratio              | n                   | _          |                 |
| Accueil                    | Administratio       | n FusionInventory               | FusionInventory                | + Q ۶ 😹              |                      |                            |                | I <u>n</u> titulés        | Actions automatique | es         |                 |
|                            |                     |                                 |                                |                      |                      |                            |                | Composants                | Authentification    |            |                 |
|                            |                     |                                 |                                |                      | a heta versi         | ionl                       |                | Notifications             | Collecteurs         |            |                 |
|                            |                     |                                 |                                |                      |                      | Help us f                  | or translation | Niveaux de servio         | es Liens externes   |            |                 |
|                            |                     |                                 |                                | Vers                 | ion '9.3+1.          | 3 SNAPSHOT                 |                | Générale                  | Plugins             |            |                 |
|                            |                     |                                 |                                |                      |                      |                            |                | U <u>n</u> icité des cham | ps                  |            |                 |
|                            |                     |                                 |                                |                      | n de GLPI ne fonctio | onne pas, voir documentati | on             |                           |                     |            |                 |
|                            |                     | 😽 Général 🤟                     | ∀ Tâches ∀                     | v Ré                 | gles 🖌               | 😽 Réseau 😽                 | ⊌ Dé           | ployer 🖌                  | ⊌ Guide ⊌           |            |                 |
|                            |                     |                                 |                                |                      |                      |                            |                |                           |                     | _          |                 |
|                            |                     | Inventaire automatique          | e vs ajout manuel              | Inventaires d'ordi   | nateurs durant le    | s dernières heures         |                | Déploiement               |                     |            |                 |
|                            | • 0                 | ordinateurs FusionInventory : 0 | Autres ordinateurs : 0         |                      |                      |                            | Préparé et en  | attente : 0 🛛 🔵 En cour   | s:0 Succès:0        |            |                 |
|                            |                     |                                 |                                |                      |                      |                            | en erreur : 0  |                           |                     |            |                 |
|                            |                     |                                 |                                |                      |                      |                            |                |                           |                     |            |                 |
|                            |                     |                                 |                                |                      |                      |                            |                |                           |                     |            |                 |
|                            |                     |                                 |                                |                      |                      |                            |                |                           |                     |            |                 |
|                            |                     |                                 |                                |                      |                      |                            |                |                           |                     |            |                 |
|                            |                     |                                 |                                |                      |                      |                            |                |                           |                     |            |                 |
|                            |                     |                                 |                                |                      |                      |                            |                |                           |                     |            |                 |
|                            |                     |                                 |                                |                      |                      |                            |                |                           |                     |            |                 |
|                            |                     |                                 |                                |                      |                      |                            |                |                           |                     |            |                 |
|                            |                     |                                 |                                | 0.0 03:00 05:00      | 07:00 09:00          | 11:00 13:00                |                |                           |                     |            | 0               |
| 192.168.1.43/              | /glpi/front/crontas | kphp                            |                                | 04:00                | 06:00 08:00 1        | 10:00 12:00 14:00          |                |                           |                     |            | ~               |

### Menu de configuration du plugin FusionInventory

Dans l'onglet "Général", vous aurez accès aux différentes options de configuration. Par défaut, votre FusionInventory est tout à fait fonctionnel tel quel.

Toutefois, sachez que vous pourrez y configurer le délai de contact des agents, ou même encore les modules (outils) de Fusion actifs par défaut.

### Résolvez le problème de la crontab

La première chose qui est censée nous sauter aux yeux, c'est le message d'alerte du cron de GLPI. Il est dû à une absence de **cron.php** du GLPI dans le cron de Linux. Pour rappel, la **crontab** sous Linux est la table qui gère les actions automatiques.

Pour que GLPI puisse fonctionner "automatiquement" malgré son aspect de site en PHP (qui ne réagit donc que quand il y a une requête),

on intègre un fichier **cron.php** qui va envoyer automatiquement une requête toutes les minutes sur le serveur, pour simuler la présence de quelqu'un sur la page.

Pour résoudre ce souci, faites la manipulation suivante dans le shell de Linux en compte root : # crontab -u www-data -e

 $\rightarrow$  Sélectionnez le choix 1, si vous êtes néophyte sur Linux. Un fichier s'ouvre.

 $\rightarrow$  À la fin de celui-ci, ajoutez la ligne suivante et enregistrez ensuite :

\*/1 \* \* \* \* /usr/bin/php5 /var/www/html/glpi/front/cron.php &>/dev/null

 $\rightarrow$  Une fois fini, on relance le daemon du cron :

# /etc/init.d/cron restart

Retournez ensuite sur la page web de GLPI --> et allez dans le menu : Configuration > Actions Automatiques

# Dans la liste (souvent en page 2), cherchez l'action automatique nommée **TaskScheduler** :

| I - Actions automatiques 🛛 🗙 🕂 |                                              |                                                                                     |                                    | - 0                                                                                                    |
|--------------------------------|----------------------------------------------|-------------------------------------------------------------------------------------|------------------------------------|----------------------------------------------------------------------------------------------------|
| ି <b>ଜ</b>                     | 192.168.1.43/glpi/front/crontask.php?sort=1⩝ | der=ASC&criteria[0][field]=view&criteria[0][link]=contains&criteria[0][value]=&&sta | nt: ••• 오 🕁                        | III\ 🗊 🚅 🌞 T                                                                                                    |
| ▲ Nom                          | Type d'élément                               | Description                                                                         | Statut                             | Dernière exécution                                                                                                 |
| olaticket                      | Niveau de OLA pour le Ticket                 | Action automatique pour les OLAs                                                    | Programmée                         | 2014-06-18 08:02                                                                                                   |
| planningrecall                 | Rappel du planning                           | Envoyer les rappels pour le planning                                                | Programmée                         | 2018-12-13 14:54                                                                                                   |
| queuednotification             | File d'attente des notifications             | Envoyer les courriels en attente                                                    | Programmée                         |                                                                                                    |
| queuednotificationclean        | File d'attente des notifications             | Vider la file d'attente des notifications                                           | Programmée                         |                                                                                                    |
| reservation                    | Élément réservable                           | Alertes sur les réservations                                                        | Programmée                         | 2012-04-05 20:31                                                                                                   |
| savedsearchesalerts            | Alerte de recherche sauvegardée              | savedsearchesalerts                                                                 | Désactivé                          |                                                                                                    |
| session                        | Action automatique                           | Nettoyage des sessions expirées                                                     | Programmée                         | 2011-08-30 08:22                                                                                                   |
| slaticket                      | Niveau de SLA pour le Ticket                 | Actions automatiques des SLA                                                        | Programmée                         | 2014-06-18 08:02                                                                                                   |
| software                       | Licence                                      | Envoi des alertes sur les expirations de licences                                   | Désactivé                          |                                                                                                    |
| taskscheduler                  | Gestion des tâches                           | taskscheduler                                                                       | Programmée                         |                                                                                                    |
| telemetry                      | Télémétrie                                   | Envol d'Informations de télémétrie                                                  | Désactivé                          |                                                                                                    |
| temp                           | Action automatique                           | Nettoyage des fichiers temporaires                                                  | Programmée                         |                                                                                                    |
| ticketrecurrent                | Tickets récurrents                           | Tickets récurrents                                                                  | Programmée                         | 2018-12-13 14:39                                                                                                   |
| unlockobject                   | Verrou de l'objet                            | Déverrouille les objets vérouillés oubliés                                          | Désactivé                          |                                                                                                    |
| wakeupAgents                   | Job                                          | wakeupAgents                                                                        | Programmée                         |                                                                                                    |
| watcher                        | Action automatique                           | Surveillance des actions automatiques                                               | Programmée                         | 2018-12-13 14:32                                                                                                   |
| ▲ Nom                          | Type d'élément                               | Description                                                                         | Statut                             | Dernière exécution                                                                                                 |
| Actions                        | κ < Α                                        | ffichage (nombre d'éléments)                                                        | De 21 à 36 sur 36                  |                                                                                                    |
|                                |                                              |                                                                                     | GLPI 9.3<br>FusionInventory 9.3+1. | 3.3 Copyright (C) 2015-2018 Teclib' and contributor<br>.3 - Copyleft <sup>©</sup> 2010-2018 by FusionInventory Tea |

## TaskScheduler dans les actions automatiques

| € GLPI - A   | ctions automatiques - 3 🗙 🗧 | +                |                             |                       |                      |             |                     |                  |             |            |                |              | -          | ٥         | ×        |
|--------------|-----------------------------|------------------|-----------------------------|-----------------------|----------------------|-------------|---------------------|------------------|-------------|------------|----------------|--------------|------------|-----------|----------|
| $\leftarrow$ | ୍ର<br>ଜ                     | ③ 192.168.1.43/g | lpi/front/crontask.form.php | ?id=33                |                      |             |                     |                  | ⊠ ť         | 7          |                | lii\ E       | כ 🗬        | 🛡 T       | ⊒≜       |
| G            | .:                          |                  |                             |                       |                      |             |                     | Rechercher       |             | Q          | Français       | ? ★          | ÷.         | 🔅 glpi    | •        |
| <b>9</b> 4   | וק                          |                  | Parc                        | Assistance            | Gestion              | Outils      | Administratior      | n Configu        | ration      |            |                |              |            |           | ≡        |
| Accueil      | Configuration               | ons automatique  | s + Q                       |                       |                      |             |                     |                  |             |            |                |              |            |           |          |
|              |                             | к <              |                             |                       | taskscheduler        |             |                     | 10/16            | >           | к          |                |              |            |           |          |
|              | Action automatique          |                  |                             | Action autom          | atique               |             |                     |                  |             |            |                |              |            |           |          |
|              | Statistiques                |                  | Nom                         |                       | Fusioninventory - ta | skscheduler |                     |                  |             |            |                |              |            |           |          |
|              | Journaux                    |                  | Description                 |                       | taskscheduler        |             |                     |                  |             |            |                |              |            |           |          |
|              | Historique                  | 1                | Fréquence d'exécution       |                       | 1 minute 🔻           |             | Commentaires        |                  |             |            |                |              |            |           |          |
|              | Tous                        |                  | Statut                      |                       | Programmee *         |             |                     |                  |             |            |                |              |            |           |          |
|              |                             |                  | Plage horaires d'exécution  |                       |                      | 24 -        |                     |                  |             |            | .1             |              |            |           |          |
|              |                             |                  | Temps de conservation de    | s lournaux (en lours) | 30 🔻                 |             | Dernière exécution  | Jamais           |             |            |                |              |            |           |          |
|              |                             |                  |                             |                       |                      |             | Prochaine exécution | Dès que possible | Exécuter    |            |                |              |            |           |          |
|              |                             |                  |                             | Créé le 2018-12-      | -13 14:36            |             | Dernière r          | nise à jour le   | 2018-12-    | 13 14:3    | 6              |              |            |           |          |
|              |                             |                  |                             |                       |                      | Sauvegarder |                     |                  |             |            |                |              |            |           |          |
|              |                             |                  |                             |                       |                      |             |                     |                  |             |            |                |              |            | _         |          |
|              |                             |                  |                             |                       |                      |             |                     |                  |             | CI PI 9    | 1.3 Converight | + (C) 2015-2 | 19 Taclib' | and contr | ributore |
|              |                             |                  |                             |                       |                      |             |                     | F                | usionInvent | ory 9.3+1. | 3 - Copyleft   | © 2010-201   | 8 by Fusio | Inventor  | y Team   |
|              |                             |                  |                             |                       |                      |             |                     |                  |             |            |                |              |            |           |          |
|              |                             |                  |                             |                       |                      |             |                     |                  |             |            |                |              |            |           |          |
|              |                             |                  |                             |                       |                      |             |                     |                  |             |            |                |              |            |           |          |
|              |                             |                  |                             |                       |                      |             |                     |                  |             |            |                |              |            |           |          |

Cliquez dessus pour ouvrir le menu et cliquez ensuite sur le bouton [Exécuter] :

Fiche GLPI du TaskScheduler

Si vous retournez dans : **Administration > FusionInventory** le message d'erreur en jaune devrait avoir disparu ! Pour rappel,

l'agent Fusion est un agent logiciel qui s'installe sur les postes clients de votre parc informatique. **Vous pourrez télécharger le client** <u>en cliquant ici</u> --> <u>http://fusioninventory.org/</u>

L'agent est compatible sur plusieurs plateformes :

| • | macOS ; | • | Windows ; | • | Solaris ; | • | BSD ;    |
|---|---------|---|-----------|---|-----------|---|----------|
| • | Linux ; | • | AIX ;     | • | HP-UX :   | • | Android. |

N.B : bien qu'il soit disponible sur Android, FusionInventory Agent n'est pas disponible sur iOS.

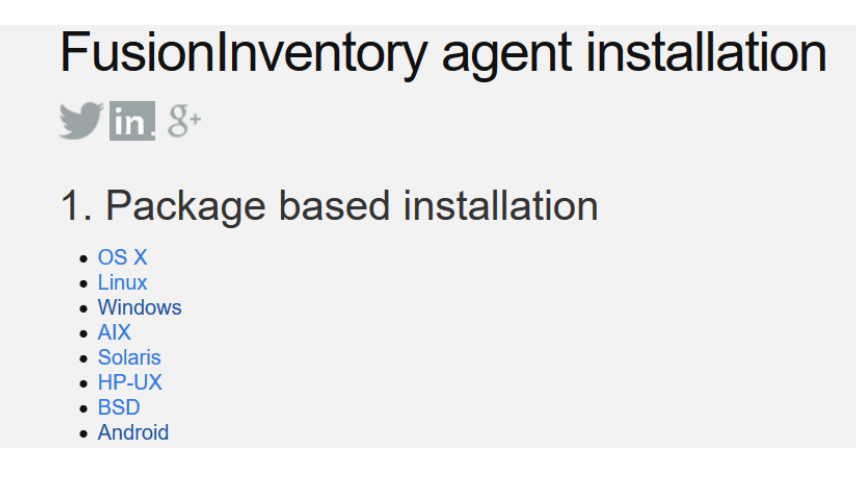

Les différentes versions de l'agent FusionInventory

À la rédaction de cette, la version de l'agent et en 2.4.2. *Cliquez donc sur le système d'exploitation de votre choix.* 

Pour la suite, nous utiliserons le client Windows, puisque nous installons l'agent sur un poste Windows. Pour télécharger l'agent **Fusion 2.4.2 pour Windows (64bit)**, cliquez sur ce lien de téléchargement : --> <u>https://github.com/fusioninventory/fusioninventory-agent/releases/download/2.4.2/fusioninventory-agent\_windows-x64\_2.4.2.exe</u>

Une fois le téléchargement effectué, exécutez l'installation de l'agent en mode Administrateur --> clic droit > Exécuter en tant qu'administrateur et procédons ensemble à l'installation !

|                   | Nom                    |          |                                         | Modifié le                                    | Туре                   | Taille             |     |
|-------------------|------------------------|----------|-----------------------------------------|-----------------------------------------------|------------------------|--------------------|-----|
| 📌 Accès rapide    | fusioninventory-age    | nt win   | ndows-x64 2.4                           | 13/12/2018 15:41                              | Application            | 9 399 Ko           |     |
| 🝀 Dropbox         | a rusioninventory uger | <u>.</u> | Ouvrir                                  | 15/12/2010 15:11                              | rippileation           | 5 555 110          |     |
| la OneDrive       |                        | •        | Exécuter en tant c                      | qu'administrateur                             |                        |                    |     |
| Se PC             |                        |          | Résoudre les prob<br>Exécuter avec le p | plèmes de compatibili<br>processeur graphique | té                     |                    | >   |
| 늘 Desktop         |                        |          | Épingler à l'écran                      | de démarrage                                  |                        |                    |     |
| 🗎 Documents       |                        |          | Edit with Notepad                       | d++                                           |                        |                    |     |
| 🔚 Images          |                        | 4        | Analyser les élém                       | ents sélectionnés                             |                        |                    |     |
| 🜗 Musique         |                        | È        | Partager                                |                                               |                        |                    |     |
| 📙 Objets 3D       |                        |          | Accorder l'accès à                      |                                               |                        |                    | >   |
| 洟 Téléchargements |                        |          | Accorder l'acces a                      | 2                                             |                        |                    |     |
| 📳 Vidéos          |                        |          | Ajouter à "fusioni                      | nventory-agent windo                          | ws-x64 242 rar"        |                    |     |
| 💺 Windows (C:)    |                        |          | Compresser et en                        | vover par e-mail                              | No Xo I_E. II.E.I.U    |                    |     |
| 👡 LENOVO (D:)     |                        |          | Compresser dans                         | "fusioninveagent_wir                          | ndows-x64_2.4.2.rar" e | t envoyer par e-ma | ail |
| 🔊 Réseau          |                        |          | Épingler à la barr                      | e des tâches                                  |                        |                    |     |
| - Nescau          |                        | M        | Examiner avec Ma                        | alwarebytes                                   |                        |                    |     |

La première fenêtre est le choix de la langue. Choisissez celle que vous voulez, puis cliquez sur [OK]. Vous arrivez ensuite sur l'écran de bienvenue. Cliquez sur [Suivant] :

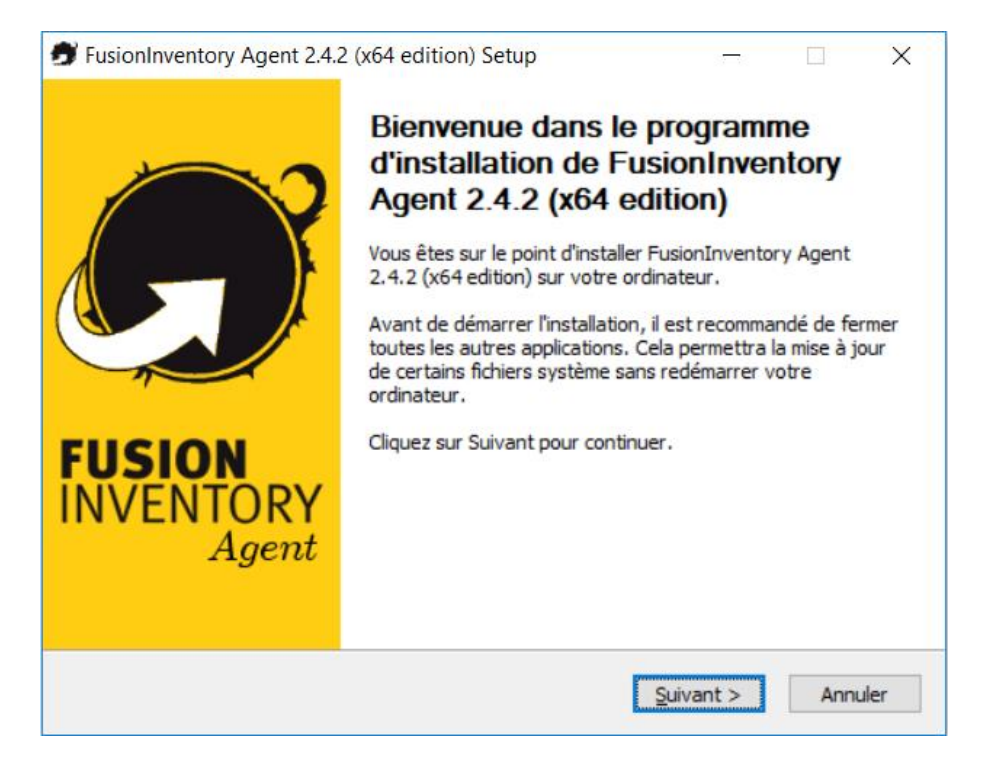

Installation de l'agent FusionInventory

La seconde fenêtre est un rappel de la licence.--> Licence d'utilisation de FusionInventory

Là encore, pensez à lire les licences avant de les accepter. Cliquez ensuite sur [Suivant].

La fenêtre suivante ouvre un choix des outils inclus dans FusionInventory, que l'on va pouvoir installer

| FusionInventory Agent 2.4.2 (                                                                    | x64 edition) Setup                                                             | —          |             | ×        |
|--------------------------------------------------------------------------------------------------|--------------------------------------------------------------------------------|------------|-------------|----------|
| Choisissez les composants<br>Choisissez les composants de Fu<br>edition) que vous souhaitez inst | usionInventory Agent 2.4.2 (x64<br>aller.                                      |            | 6           | Ĵ        |
| Cochez les composants que vou<br>installer. Cliquez sur Suivant pou                              | s désirez installer et décochez ceux qu<br>ur continuer.                       | ue vous ne | e désirez p | as       |
| Type d'installation :                                                                            | Complète                                                                       |            |             | $\sim$   |
| Ou, sélectionnez les<br>composants optionnels que<br>vous voulez installer :                     | FusionInventory Agent     Collect     Opeloy     SX     V ESX     NetDiscovery |            |             | <b>^</b> |
|                                                                                                  | Description                                                                    |            |             |          |
| Espace requis : 47.8 Mo                                                                          | Passez le curseur de votre souris su<br>en voir la description,                | r un comp  | osant pou   | r        |
| FusionInventory Team                                                                             |                                                                                |            |             |          |
|                                                                                                  | < Précédent Suiv                                                               | ant >      | Annu        | ler      |

Soyons honnêtes, même si nous n'utilisons pas tous les outils en premier lieu, il vaut mieux effectuer une installation complète.

Dans "Type d'installation" sélectionnez l'option "Complète" et cliquez sur [Suivant >] :

| FusionInventory Agent 2.4.2 (x64 edition) Setup                                                                                                    | —                          |                        | $\times$ |
|----------------------------------------------------------------------------------------------------|----------------------------|------------------------|----------|
| Choisissez le dossier d'installation<br>Choisissez le dossier dans lequel installer FusionInventory Agent<br>2.4.2 (x64 edition).                                             |                            | Ć                      | D        |
| Ceci installera FusionInventory Agent 2.4.2 (x64 edition) dans le doss<br>installer dans un autre dossier, diquez sur Parcourir et choisissez un a<br>Suivant pour continuer. | sier suivan<br>autre dossi | t. Pour<br>er. Clique: | z sur    |
| Dossier d'installation<br>C: \Program Files \FusionInventory-Agent                                                                                                    | Parc                       | ourir                  | ]        |
| Espace requis : 47.8 Mo<br>Espace disponible : 10.7 Go                                                                                                    |                            |                        |          |
| FusionInventory Team — < <u>Précédent</u> <u>Suiv</u>                                                                                                    | /ant >                     | Annu                   | ler      |

Choix du dossier d'installation de FusionInventory Agent

L'écran suivant vous propose l'installation de l'agent Fusion dans un répertoire par défaut.

Vous pouvez changez la destination des fichiers d'installation en cliquant sur le bouton [Parcourir...].

Une fois votre choix arrêté, cliquez sur [Suivant >].

Nous allons à présent pouvoir choisir la destination d'envoi des résultats d'inventoring.

En effet, une fois que l'agent Fusion a fait son inventaire, il doit envoyer ses résultats à votre serveur.

Pour ce faire, vous devez indiquer la destination, comme dans l'exemple ci-dessous.

Pour personnaliser votre manipulation, remplacez l'adresse IP de l'exemple par la vôtre :

| FusionInventory Agent 2.4.2 (x64 edition) Setup                                                                                                    | 32-32                     |         | ×    |
|----------------------------------------------------------------------------------------------------|---------------------------|---------|------|
| Choisir la destination                                                                                                    |                           | 1       | 2    |
| Choisissez où les résultats seront envoyés.                                                                                                    |                           | L       | J    |
| Mode Local                                                                                                    |                           |         | -    |
|                                                                                                    | Parcouri                  | ir      |      |
| Dossier Local ou localisation UNC                                                                                                    |                           |         |      |
| Mode Serveurs                                                                                                    |                           |         |      |
| http://192.168.1.43/glpi/plugins/fusioninventory/                                                                                                    |                           |         |      |
| Vous pouvez indiquer plusieurs URIs séparés par de<br>'http:// <serveur>/glpi/plugins/fusioninventory/, http://<serveu< td=""><td>s vigules<br/>r&gt;/ocsinvent</td><td>tory/,'</td><td></td></serveu<></serveur> | s vigules<br>r>/ocsinvent | tory/,' |      |
| Installation rapide (N'affiche pas les autres                                                                                                    | options Wind              | lows) 🗹 |      |
| FusionInventory Team                                                                                                    |                           |         |      |
| < Précédent                                                                                                    | nstaller                  | Annu    | uler |

Choix de l'adresse d'envoi des résultats d'inventaire

En cas de doute sur la syntaxe, vous avez deux lignes explicatives en dessous qui vous expliquent comment écrire cette dernière.

Une fois que vous avez terminé, cliquez sur la case "Installation rapide" (n'affiche pas les autres options Windows), et cliquez sur le bouton [Installer].

Une fois l'installation terminée, cliquez sur [Suivant >] puis sur [Fermer].

## Testez l'installation de FusionInventory et GLPI

Pour tester l'installation, nous allons vérifier que la synchronisation avec GLPI via le plugin Fusion s'effectue correctement.

Une fois votre agent installé, ouvrez un navigateur web sur le client et tapez l'adresse <u>http://localhost:62354</u>

Si votre agent est correctement installé, vous devriez voir un résultat similaire apparaître :

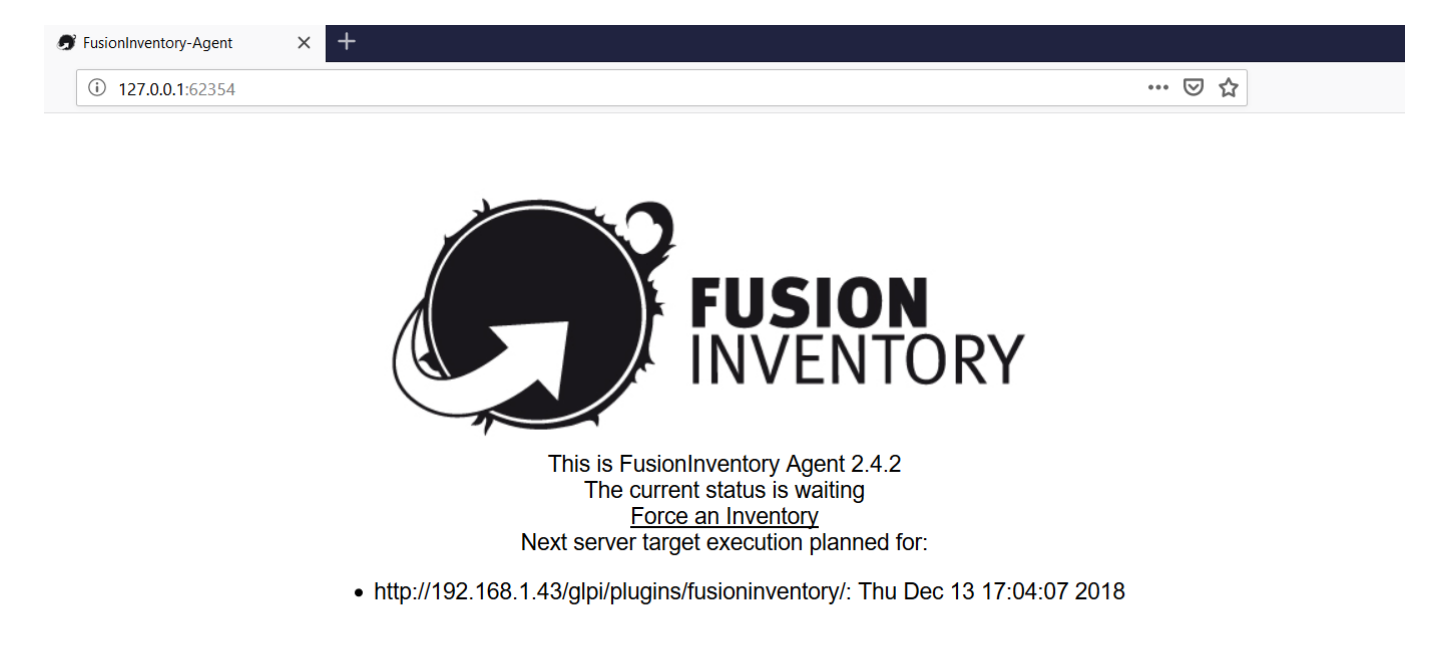

Page d'accueil de l'agent FusionInventory

Vérifiez que toutes les informations soient correctes. Si tout est OK, cliquez sur le lien **Force an Inventory**.

Un serveur web sur mon client !?

Oui, c'est la ruse utilisée par les équipes de FusionInventory pour faciliter l'administration de l'agent sur les clients.

Ainsi, l'administrateur, n'importe où sur le réseau, a juste besoin de taper l'adresse IP du client avec le numéro de port 62354 pour pouvoir accéder à cette fenêtre et ainsi forcer l'inventaire d'un poste.

Ce serveur web ne rentre pas en conflit avec un potentiel autre serveur du même type.

En effet, un serveur web classique aura tendance à prendre les ports **80 et 443**, alors que FusionInventory Agent utilise le port **62354** pour son serveur web.

Nous pouvons à présent retourner dans l'interface web de notre serveur GLPI pour constater la présence de l'agent.

Pour ce faire, cliquez sur *Administration > FusionInventory*.

Puis, dans le sous-menu, sur Général > Gestion des Agents :

| G GLPI - FusionInventory                                  | × +                                                                           |                                   |                                                                              |                                          |                            |                         |               |           |     |            | - ć    | ×   |
|-----------------------------------------------------------|-------------------------------------------------------------------------------|-----------------------------------|------------------------------------------------------------------------------|------------------------------------------|----------------------------|-------------------------|---------------|-----------|-----|------------|--------|-----|
| ← → ♂ ✿                                                   | ③ 192.168.1.43/                                                               | 'glpi/plugins/fusioninven         |                                                                              | ▣ … ⊵ ☆                                  | r                          | $\overline{\mathbf{A}}$ | \ ⊡           | 🟓 👳       | T⊒≜ |            |        |     |
| Gini                                                      |                                                                               |                                   |                                                                              |                                          |                            | E                       | Rechercher    | Q França  | s ? | <b>*</b> 🕱 | 🔅 glpi | • ^ |
| <b>y</b> tpi                                              |                                                                               | Parc                              | Assistance                                                                   | Gestion                                  | Outils                     | Administration          | Configuration |           |     |            |        |     |
| Accueil Administration                                    | FusionInventory Fu                                                            | usionInventory                    | + Q ۶ 😹                                                                      |                                          |                            |                         |               |           |     |            |        |     |
|                                                           |                                                                               |                                   | This is a<br>Versio                                                          | beta version<br>on '9.3+1.3 s            | !<br>Help us fo            | ica<br>or translation   |               |           |     |            |        |     |
| • Ora                                                     | 😽 Général 🤟                                                                   | ∀ Tâches ∀                        | ⊌ Règi                                                                       | es 🖌                                     | ¥ Réseau ¥                 | ♦ Dép                   | oyer 🖌        | ⊌ Guide ⊌ |     |            |        |     |
|                                                           | Gestion des agents       Groupe d'ordinateurs       Generation       génèrale | out manuel<br>res ordinateurs : 0 | Inventaires d'ordina                                                         | Déploiement<br>Préparé et en attente : 0 |                            |                         |               |           |     |            |        |     |
|                                                           |                                                                               |                                   | 0.7<br>0.6<br>0.5<br>0.4<br>0.3<br>0.2<br>0.1<br>0.0<br>05.00 07.00<br>06.00 | 09-00 11.00<br>00 10:00 12:00            | 13.00 15.00<br>14.00 18.00 |                         |               |           |     |            |        |     |
| 192.168.1.43/glpi/plugins/fusioninventory/front/agent.php |                                                                               |                                   | Ports sur les équipeme                                                       | nts réseaux (inven<br>SNMP)              | Ports sur                  |                         |               |           | ~   |            |        |     |

Interface de gestion de l'agent FusionInventory sur le serveur GLPI

Vous trouverez alors la liste des agents remontés dans FusionInventory. Vous devriez y retrouver votre machine !

| GLPI - FusionInventory                                                                                                    | × +                      |                          |             |              |            |                         |                 |                |       |              |     |       |        |   |
|----------------------------------------------------------------------------------------------------|--------------------------|--------------------------|-------------|--------------|------------|-------------------------|-----------------|----------------|-------|--------------|-----|-------|--------|---|
| ← → ♂ ☆                                                                                                    | <ol> <li>192.</li> </ol> | ₽ … ♥                    | ☆           | ⊻            | III\ 🗉     | ) 💶                     | 🛡 T             | ⊒≜             |       |              |     |       |        |   |
| Gini                                                                                                    |                          |                          |             |              |            |                         |                 | Rechercher     | ٩     | Français     | ? ★ | ÷.    | 🔅 glpi | • |
| Στρι                                                                                                    |                          | р                        | arc         | Assistance   | Gestion    | Outils                  | Administrat     | ion Configurat | on    |              |     |       |        | ≡ |
| Accueil Administration                                                                                                    | FusionInventor           | y Agent +                | Q 🎤         |              |            |                         |                 |                |       |              |     |       |        |   |
|                                                                                                    | This is a beta version!  |                          |             |              |            |                         |                 |                |       |              |     |       |        |   |
|                                                                                                    | VESION 9.5T I.S SIMESHOT |                          |             |              |            |                         |                 |                |       |              |     |       |        |   |
|                                                                                                    | ∀ Général                | × ×                      | Tâches ⊌    | ¥            | Règles ∀   | V Réseau                | ¥               | Déployer 🖌     | ⊌ G   | uide 🤟       |     |       |        |   |
|                                                                                                    |                          | Éléments visualise       | is 🔻        |              | contient 💌 |                         |                 | Recherche      | c 🖈 🤋 |              |     |       |        |   |
| Actions                                                                                                    |                          | Affichage (nombre d'élér | nents) 20 🔻 |              | J.C.       | Page courante en        | PDF paysage 🔻 🖺 | De 1 à 1       | sur 1 |              |     |       |        |   |
| •                                                                                                    | ▲ Nom                    | Ent                      | ité Der     | nier contact | verrouillé | Device                  | e_id            | Lié à l'ordina | teur  | Version      |     | Je    | ton    |   |
| Math-Lenovo-20                                                                                                    | 18-12-13-16-29-00        | Root en                  | ity 2018-12 | -13 16:37    | Non        | Math-Lenovo-2018-12-13- | 16-29-00        | Math-Lenovo    | INVE  | NTORY : v2.4 | .2  | 12345 | 678    |   |
| -                                                                                                    | ▲ Nom                    | Ent                      | ité Der     | nier contact | verrouillé | Device                  | _id             | Lié à l'ordina | teur  | Version      |     | Je    | ton    |   |
| ↑_ Actions                                                                                                    |                          | Affichage (nombre d'élér | nents) 20 💌 |              |            | ş                       |                 | De 1 à 1       | sur 1 |              |     |       |        |   |
| GLP 19.3.3 Copyright (C) 2015-2018 Tecklib and contribut<br>FusionInventory 9.3+1.3 - Copyleft <sup>©</sup> 2010-2018 by FusionInventor 0 |                          |                          |             |              |            |                         |                 |                |       |              |     |       |        |   |

Liste des machines remontées par FusionInventory

La seconde vérification consiste à aller dans le menu : **Parc > Ordinateur** et de constater la présence de votre machine dans la liste des éléments inventoriés !

## En résumé

Ce chapitre conclut la première partie de notre procedure.

Vous savez désormais ce que sont le rôle d'un gestionnaire de parc et ses principales responsabilités.

Vous avez vu comment utiliser GLPI pour mettre en place cette gestion de parc.

Enfin, nous avons installé ensemble GLPI et le plugin FusionInventory, ainsi que son agent côté client.

Vous avez maintenant une vision claire du fonctionnement de GLPI et FusionInventory :

--> l'agent FusionInventory, installé sur la machine cliente, permet de **remonter les informations vers le serveur** 

--> le plugin FusionInventory, installé sur le serveur GLPI, permet de **traiter et stocker les informations** pour les rendre disponibles au serveur GLPI

--> le serveur GLPI, lui, permet de **consulter et visualiser les informations** du parc informatique grâce à son interface web.

De plus, n'oubliez pas que pour finaliser l'installation du plugin FusionInventory, il vous faudra **réinstaller le fichier crontab**, afin d'automatiser le fonctionnement du serveur.

Dans la prochaine partie, nous verrons ensemble, grâce à GLPI, comment :

- --> choisir ce qu'il faut inventorier et pourquoi ;
- --> organiser les éléments de l'inventaire ;
- --> gérer les stocks et les consommables.

Liens sources :

--> <u>https://openclassrooms.com/fr/courses/1730516-gerez-votre-parc-informatique-avec-glpi/5994176-installez-le-plugin-et-l-agent-fusioninventory#/id/r-5994307</u>